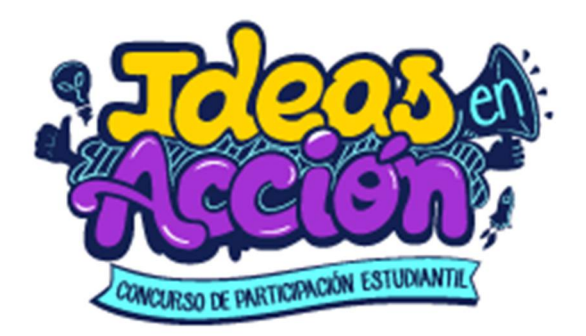

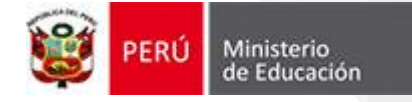

# **ETAPA 03: ORIENTACIONES**

Estimado participante, sea usted bienvenido, a continuación le brindamos algunas orientaciones sobre los pasos que debe seguir en la etapa 03 del concurso:

- 1. Iniciar sesión en la plataforma de Ideas en Acción (<u>https://ideasenaccion.perueduca.pe</u>)
- 2. Registrar la primera entrega del proyecto participativo en la plataforma.

Recuerda que tienes hasta fines de setiembre para participar.

Te invitamos a que puedas revisar la guía de orientación que acompaña al presente documento, a fin de absolver algunas dudas que puedas tener.

Si aún tienes un inconveniente o duda sobre el uso de la plataforma, puedes contactarnos al correo <u>ideasenaccion@minedu.gob.pe</u>, y con gusto te guiaremos durante todo el proceso.

Concurso de participación estudiantil "Ideas en Acción" **MINISTERIO DE EDUCACIÓN** 

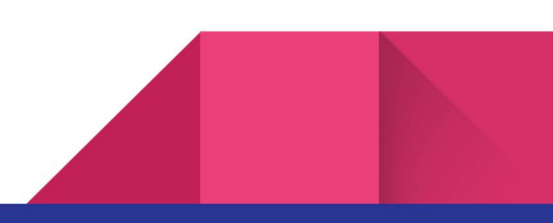

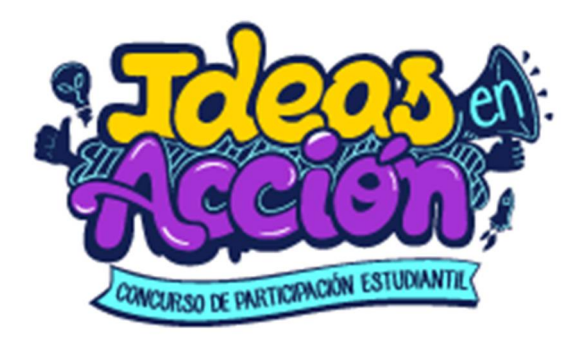

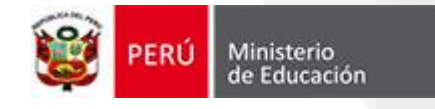

# **FLUJOGRAMA DE LA ETAPA 03**

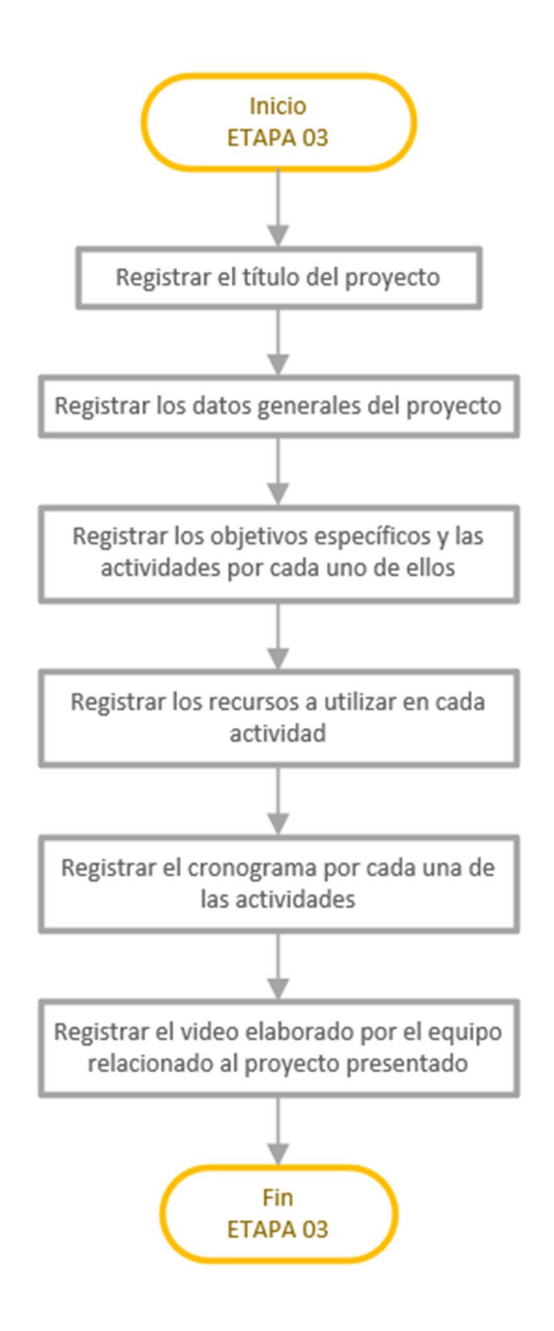

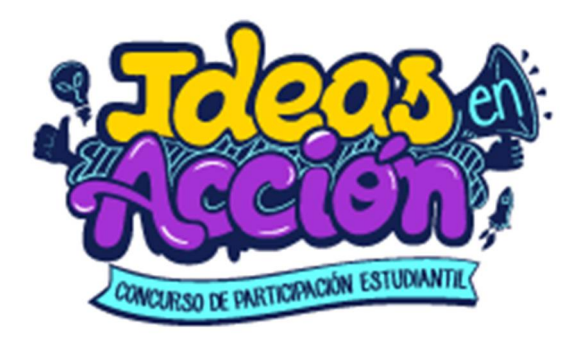

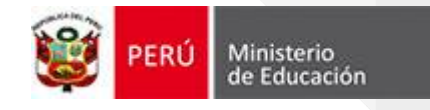

# PASOS DE LA ETAPA 03

| 1. | IR AL MENÚ Y HACER CLIC EN LA OPCIÓN "MI PROYECTO" | 4  |
|----|----------------------------------------------------|----|
| 2. | AGREGAR EL TÍTULO DEL PROYECTO                     | 5  |
| 3. | EN LA PESTAÑA "DATOS GENERALES"                    | 5  |
| 4. | EN LA PESTAÑA "OBJETIVOS Y ACTIVIDADES"            | 6  |
| 5. | EN LA PESTAÑA "RECURSOS"                           | 8  |
| 6. | EN LA PESTAÑA "CRONOGRAMA"                         | 9  |
| 7. | EN LA PESTAÑA "MI VIDEO" 1                         | 10 |
| 8. | FINALIZAR 1RA ENTREGA 1                            | 10 |

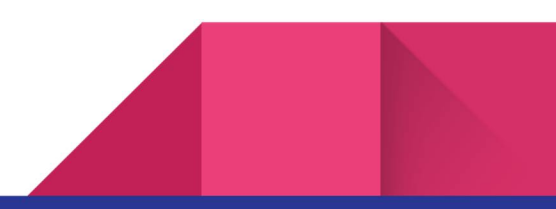

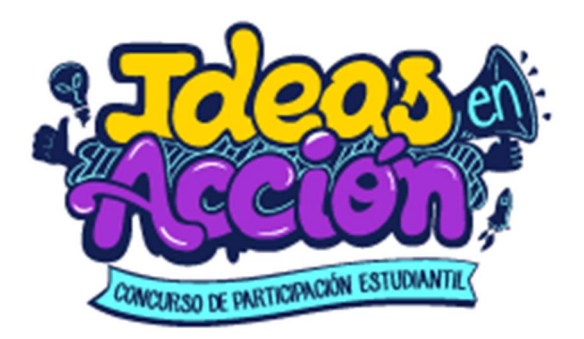

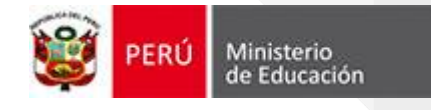

### **PASOS DE LA ETAPA 03**

1. IR AL MENÚ Y HACER CLIC EN LA OPCIÓN "MI PROYECTO"

|                                              | CERRAR SESIÓN X                               |
|----------------------------------------------|-----------------------------------------------|
|                                              | MARTINA VERGEET<br>SILOE CHUMPITAZ<br>CUYA    |
|                                              | I.E: 2088 Republica<br>Federal De<br>Alemania |
|                                              | ROL: ESTUDIANTE                               |
| 1. Clic para registrar<br>la primera entrega | ÚLTIMO ACCESO: 30/08/2022<br>07:02:03         |
| de mi proyecto                               |                                               |
|                                              | 🔇 IDEAS EN ACCIÓN                             |
|                                              | 🔕 MI EQUIPO                                   |
| Г                                            | 🛞 MI PROYECTO >                               |
| _                                            | E FOROS                                       |

Debajo del menú podrás encontrar los siguientes botones:

| VID | EO TUTORIAL PARA HAC<br>PROYECTOS | ER |
|-----|-----------------------------------|----|
|     | GUÍA DE PROYECTO                  | ⊻  |

En el primero podrás observar un video de orientación sobre "Como elaborar mi proyecto"; asimismo, en el segundo botón podrás encontrar una guía de orientación para elaborar el proyecto.

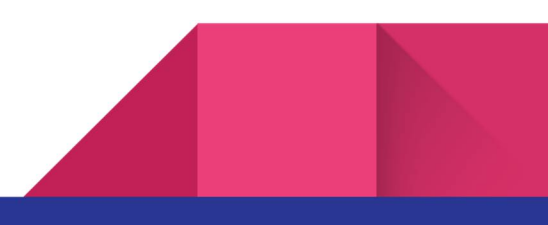

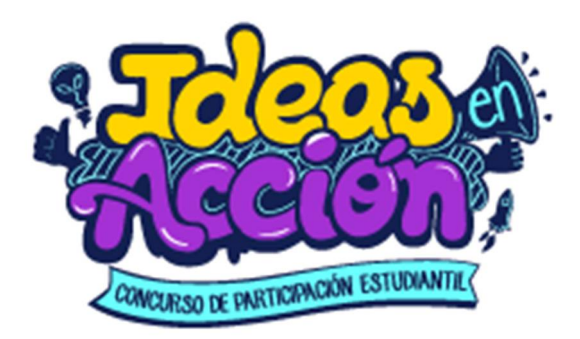

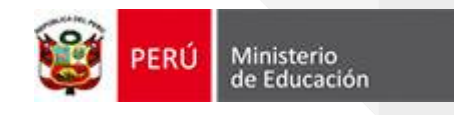

- 2. EN LA NUEVA VENTANA, AGREGAR EL TÍTULO Y HACER CLIC EN EL BOTÓN GUARDAR.
- 1. Clic y escribir el título del proyecto Datos generales Titulo GUARDAR
  - 3. EN LA PESTAÑA "DATOS GENERALES"

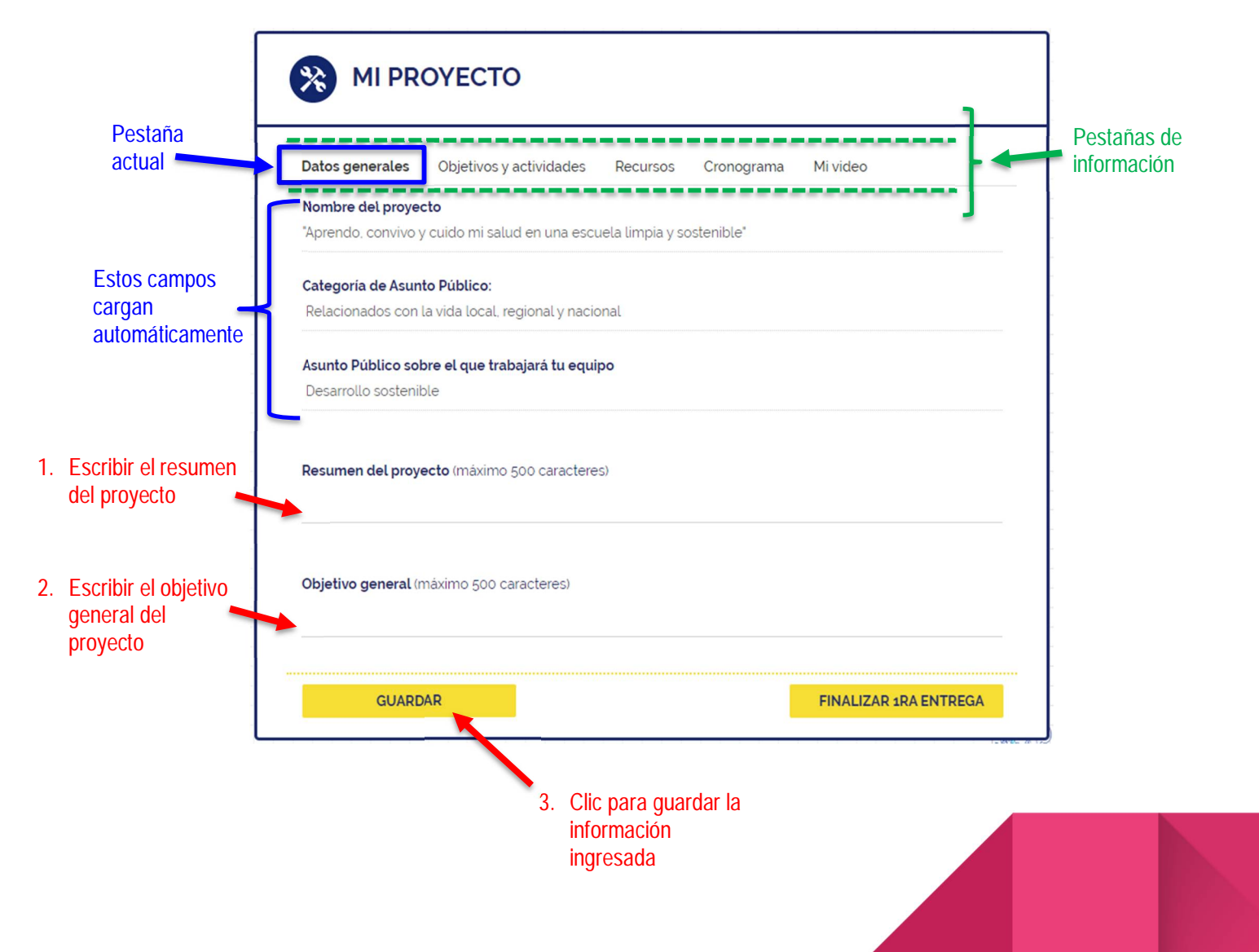

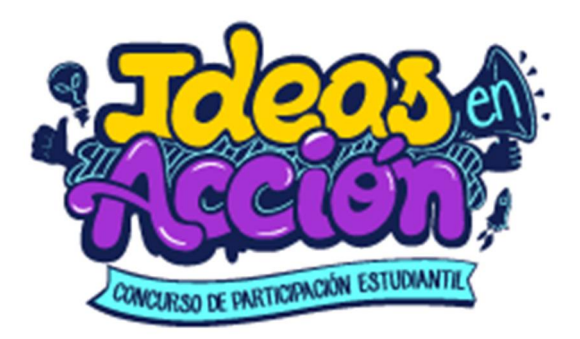

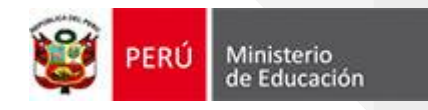

### 4. EN LA PESTAÑA "OBJETIVOS Y ACTIVIDADES"

El estudiante debe ingresar el o los objetivos específicos (máximo 3), con sus respectivas actividades.

Para ello, en la pestaña indicada:

| Pestaña<br>actual |                                                                      |             |  |  |  |
|-------------------|----------------------------------------------------------------------|-------------|--|--|--|
|                   | Datos generales Objetivos y actividades Recursos Cronograma Mi video | información |  |  |  |
|                   | Objetivos Específicos 🗘                                              |             |  |  |  |
| -                 | GUARDAR FINALIZAR 1RA ENTREGA                                        |             |  |  |  |

Deberá hacer clic en el botón "+" para agregar un objetivo:

| Datos generales Objetivos y actividades Recursos Cronograma Mi video Clic p<br>Objetivos Específicos 🚭 | 🔆 MI PR         | ОҮЕСТО                  |          |            |                       |                     |
|----------------------------------------------------------------------------------------------------|-----------------|-------------------------|----------|------------|-----------------------|---------------------|
| Objetivos Específicos O                                                                                | Datos generales | Objetivos y actividades | Recursos | Cronograma | Mi video              | Clic par            |
|                                                                                                    | Objetivos Espe  | cíficos 😌               |          |            |                       | agregai<br>objetivo |
| GUARDAR FINALIZAR 1RA ENTREGA                                                                          | GUARD           | DAR                     |          |            | FINALIZAR 1RA ENTREGA |                     |

Se abrirá una nueva ventana flotante, en la que deberá escribir el objetivo específico y luego hacer clic en el botón "+" para agregar una actividad.

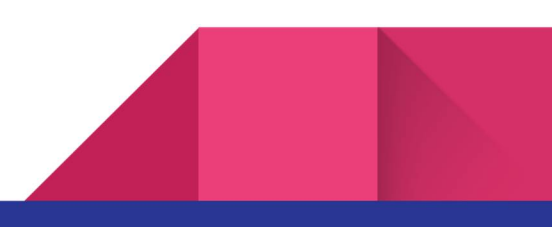

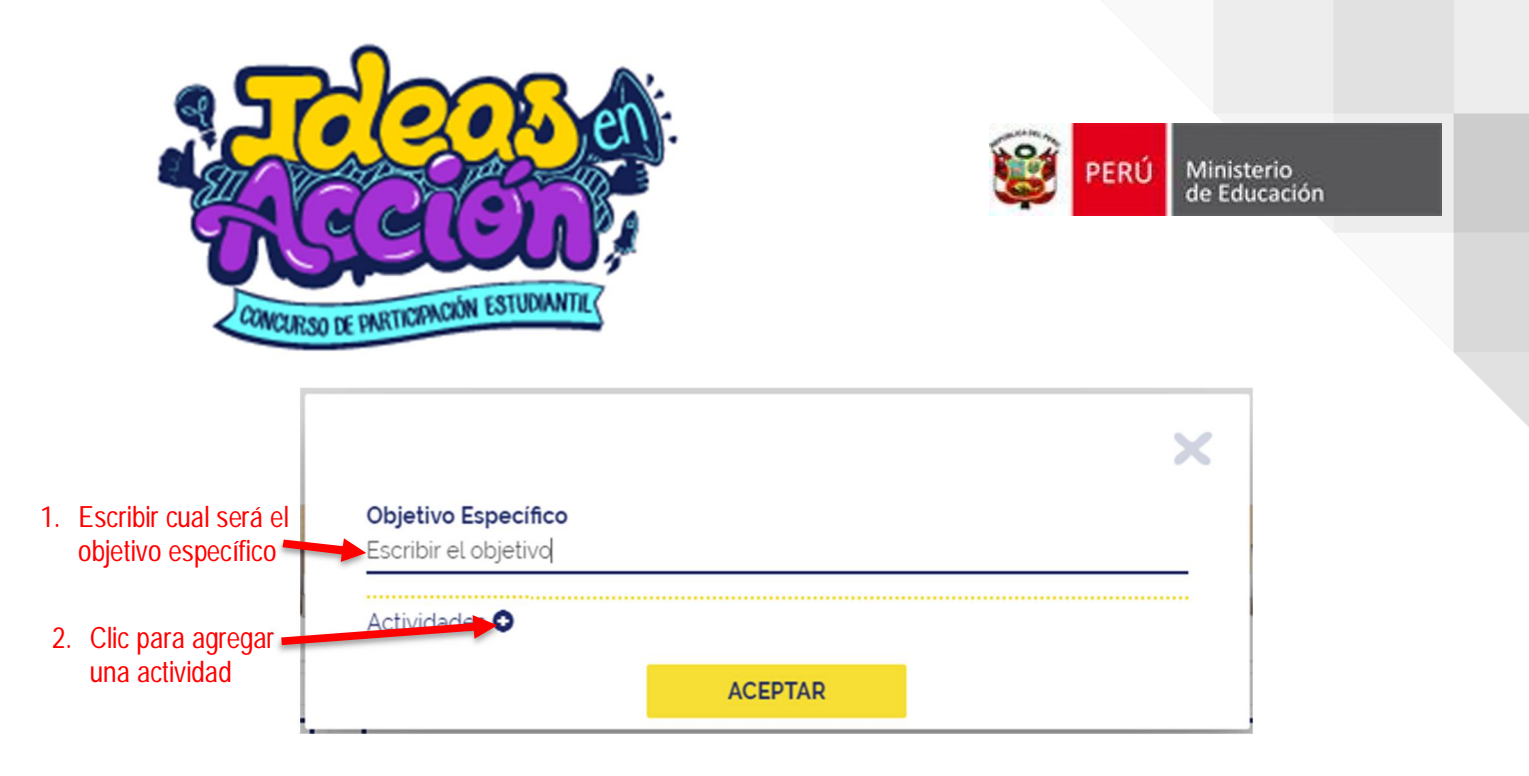

Se puede agregar tantas actividades como se crean convenientes (relacionadas al objetivo), al finalizar se deberá hacer clic en el botón "Aceptar" para guardar toda la información registrada.

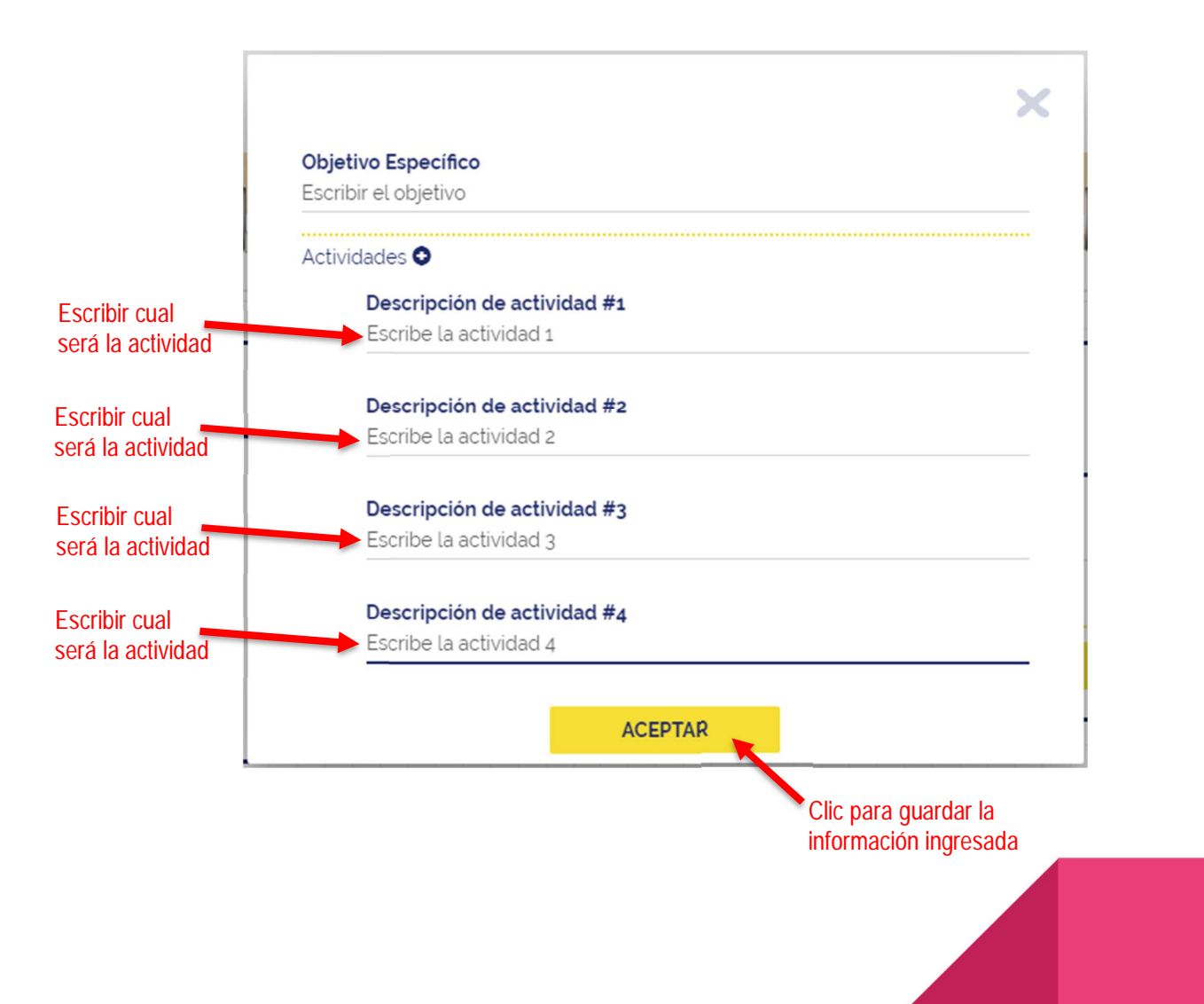

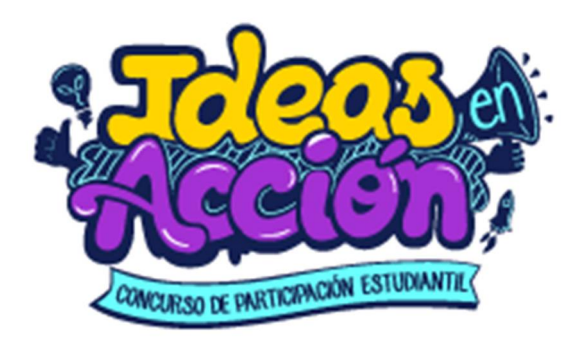

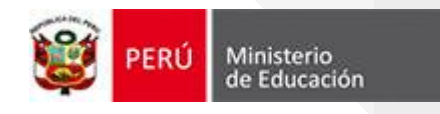

#### 5. EN LA PESTAÑA "RECURSOS"

El estudiante coordinador deberá seleccionar un objetivo específico y su correspondiente actividad dentro de las listas desplegables, con la finalidad de ingresar los recursos destinados a cumplir con la actividad seleccionada. Luego, deberá hacer clic en el botón "GUARDAR".

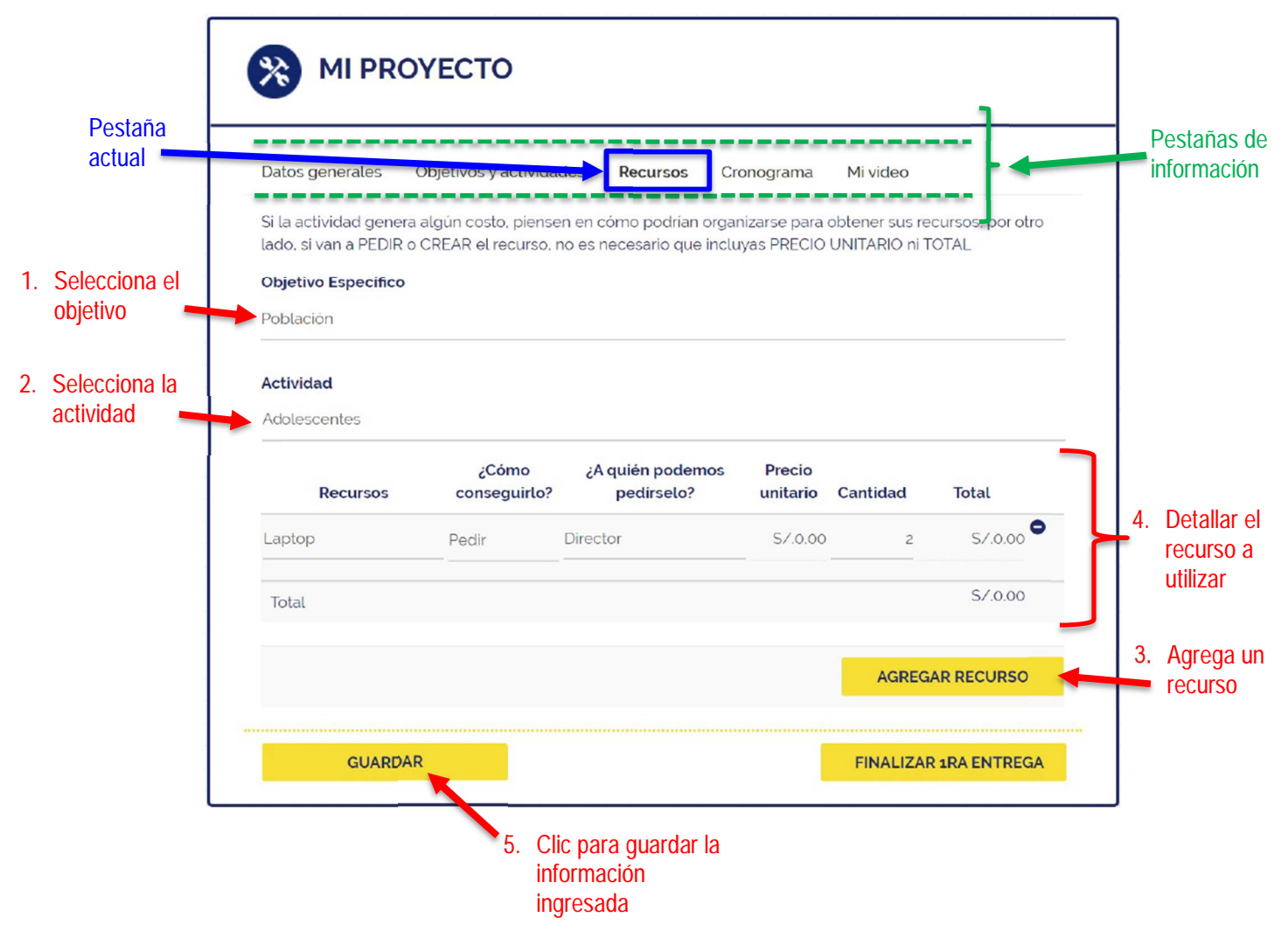

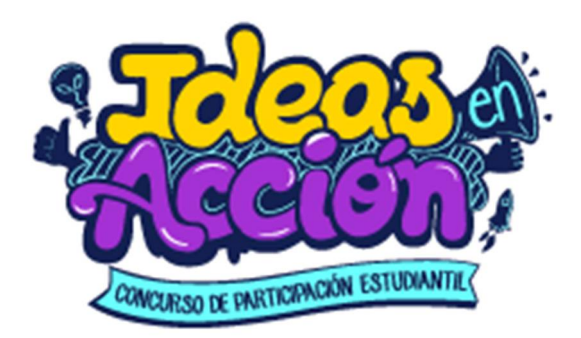

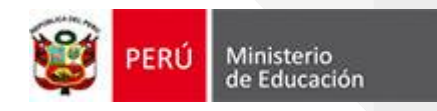

### 6. EN LA PESTAÑA "CRONOGRAMA"

El estudiante coordinador deberá seleccionar un objetivo específico y su correspondiente actividad dentro de las listas desplegables, con la finalidad de ingresar las tareas y así asignar a un responsable.

Luego, deberá hacer clic en el botón "GUARDAR".

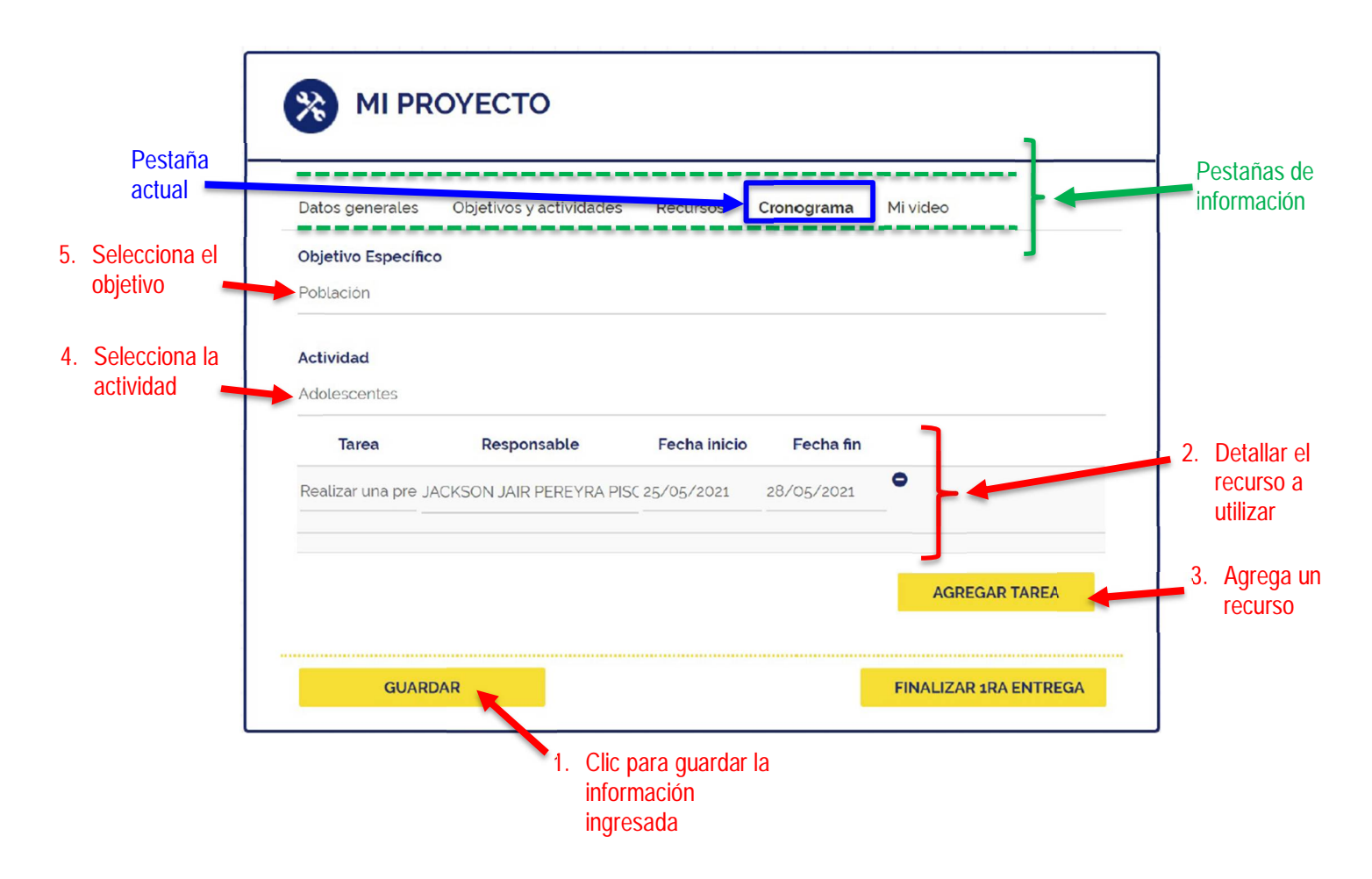

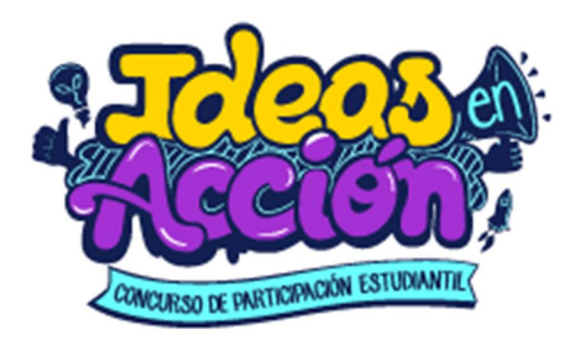

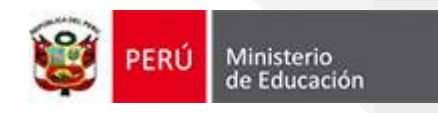

#### 7. EN LA PESTAÑA "MI VIDEO"

El estudiante coordinador deberá obtener el enlace del video participativo que se encuentra en YouTube. Este enlace se deberá copiar y pegar en el campo requerido del formulario.

Luego, deberá hacer clic en el botón "GUARDAR".

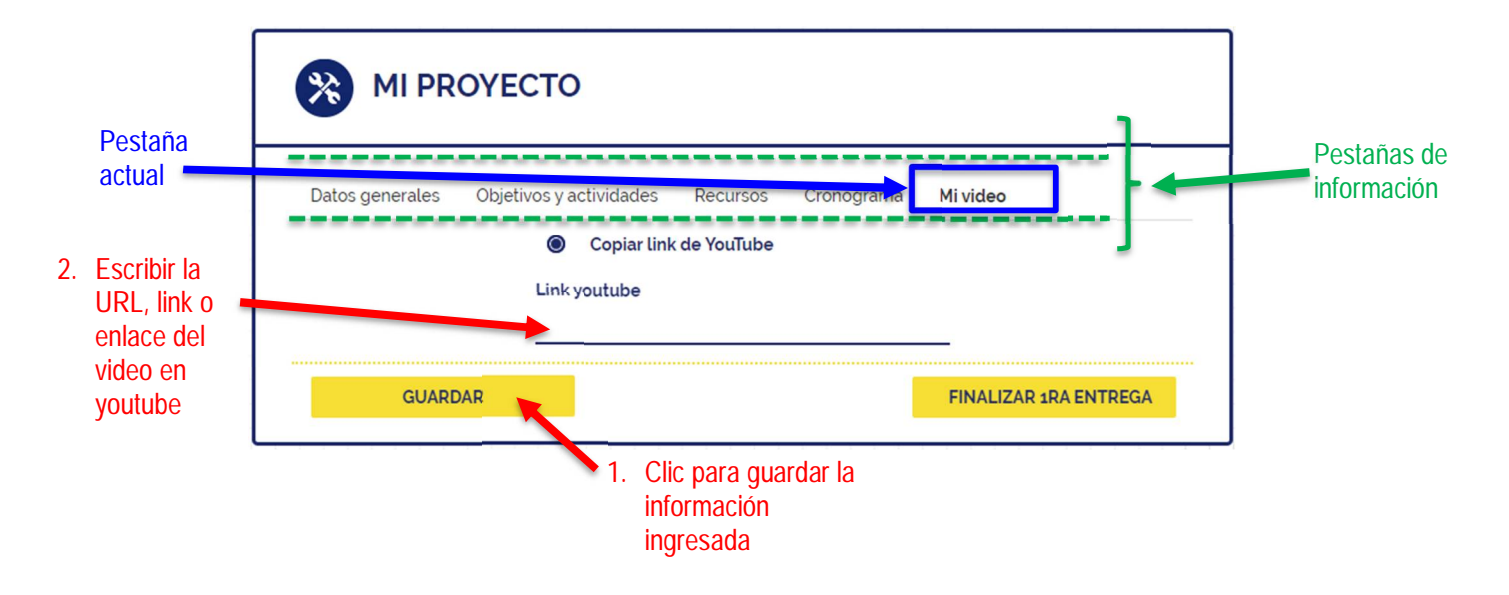

#### 8. CLIC EN FINALIZAR 1RA ENTREGA

Cuando considere que ya está completado su proyecto de primera entrega, el estudiante coordinador deberá hacer clic en el botón "FINALIZAR 1RA ENTREGA". Aparecerá un mensaje de confirmación: deberá aceptar o cancelar.

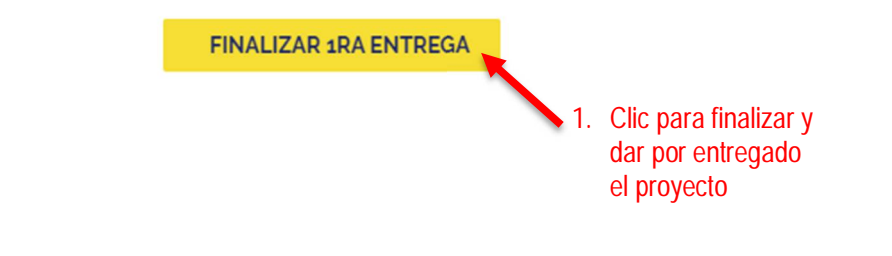

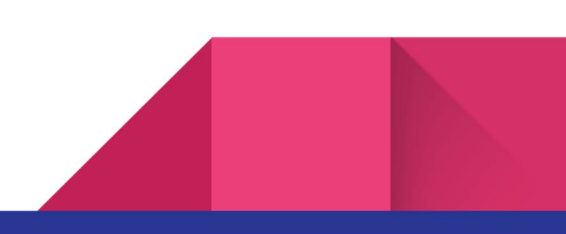